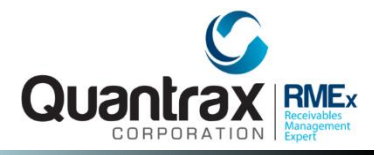

## RMEx Management Training: Credit Reporting

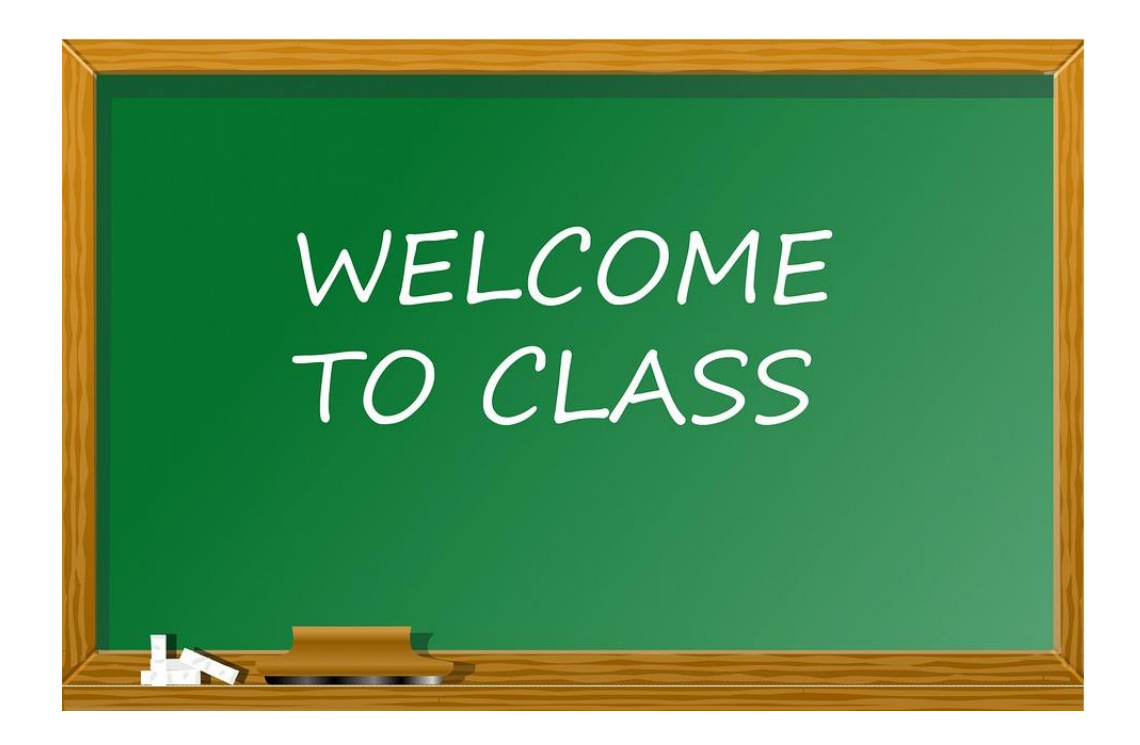

## Agenda

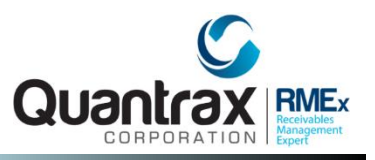

- Credit Reporting in RMEx
- Setting Up Credit Reporting on Your System
- Setting Up Your Clients for Credit Reporting
- Stopping Credit Reporting by State When Account is Placed
- **G** Establishing When To Start Credit Reporting New Accounts
- Creating A Test or Live File To Send To Credit Bureau
- Viewing Credit Reporting History
- Credit Reporting An Account That Was Flagged to not be reported to the Credit Bureaus
- Credit Reporting An Account That Was Stopped in Metro2 Controls or if Account Was Withdrawn

### **Credit Reporting in RMEx**

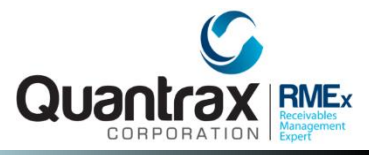

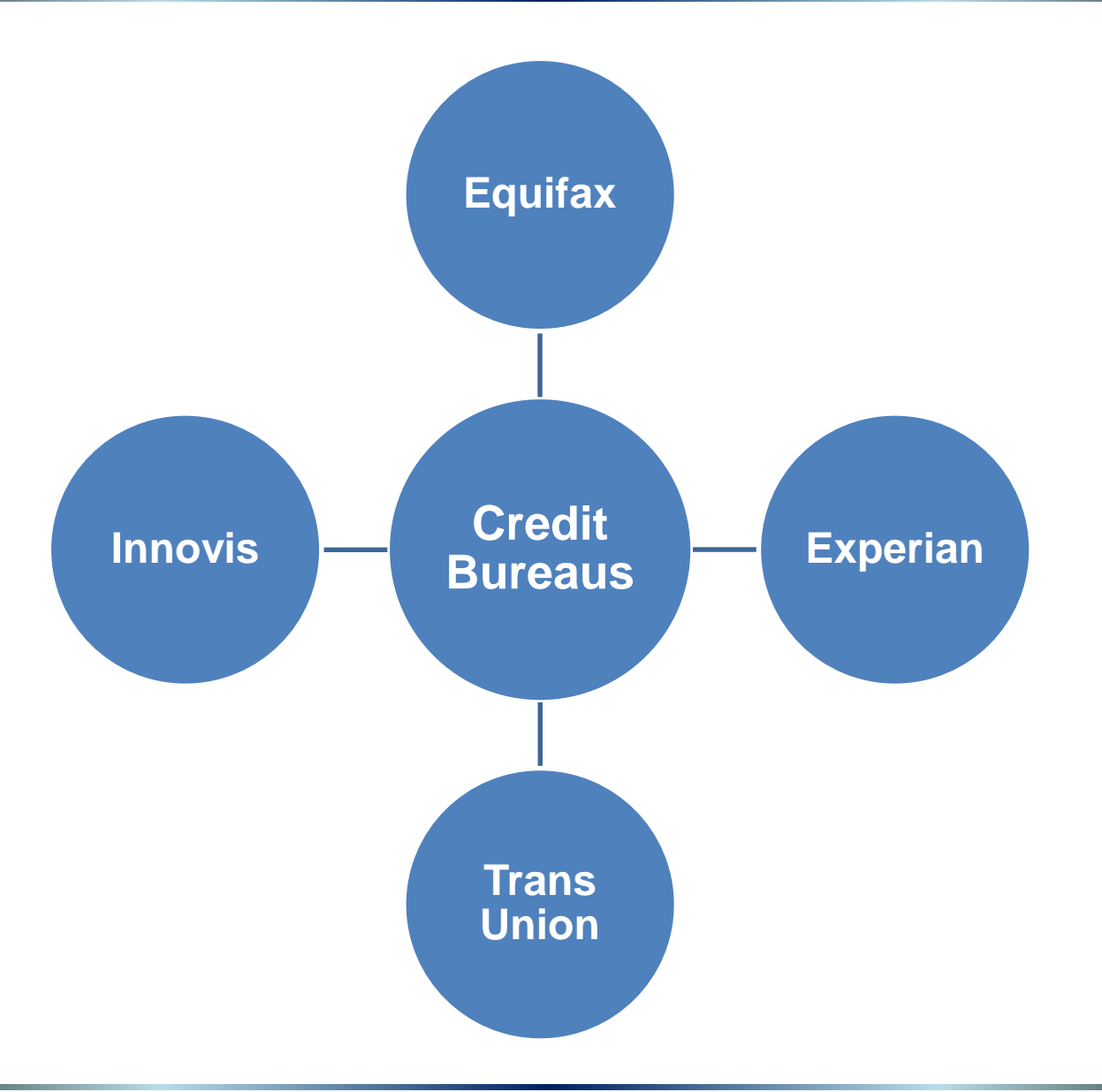

## **The Metro2 File**

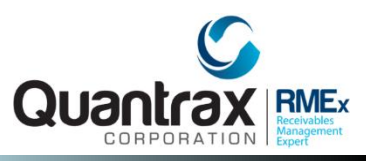

- The Consumer Data Industry Association (CDIA) standardized format for credit reporting
- Includes wide range of credit history information while complying with federal laws and regulations in credit reporting (such as accommodating consumer disputes and disputed status of information)

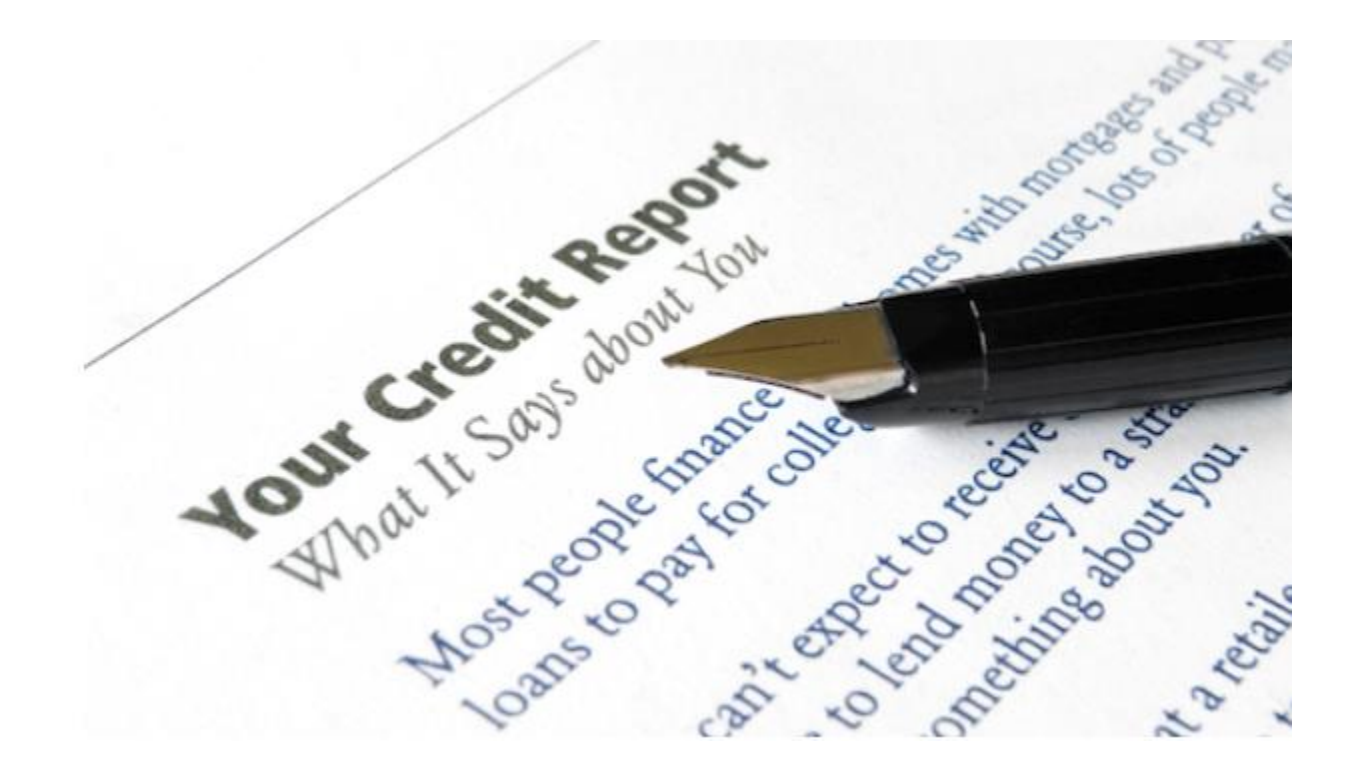

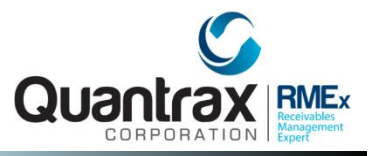

- **Exception reporting** New, PIF or withdrawn by the client
- **Balance reporting** New, PIF withdrawn by client or balance has changed
- All Account reporting once reported, reported with every file run until PIF or withdrawn by client
- □ NOTE: Most credit bureaus prefer the Balance reporting option.

### Setting Up Credit Reporting On Your System

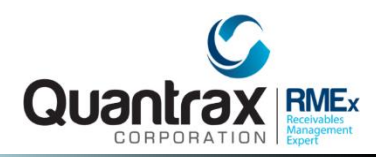

#### System Control 2 > Credit Reporting > New Credit Reporting (New Metro2 unpacked Standard format> pg. 1

| Metro2 Credit Reporting                                                       |                                     |                       |  |  |  |  |
|-------------------------------------------------------------------------------|-------------------------------------|-----------------------|--|--|--|--|
| Company name 🎗                                                                | UANTRAX .7 BOX - COMPANY 99         |                       |  |  |  |  |
|                                                                               | Agency/Program identifier           | Identification number |  |  |  |  |
| 1) Equifax                                                                    | JHVJFV151                           | JKCN45V4V5            |  |  |  |  |
| 2) Experian                                                                   | BH144                               | 5F14F1V845            |  |  |  |  |
| 3) Trans Union                                                                | V51511V54B                          | 4B5B41B54B            |  |  |  |  |
| 4) Innovis                                                                    | 4VB5B1B54B                          | 4B54B54               |  |  |  |  |
|                                                                               |                                     |                       |  |  |  |  |
| Create 1 file pe                                                              | er credit reporting agency(Y)       | Minimum to report .00 |  |  |  |  |
| Type of credit reporting(B,A) B (Leave blank for exception reporting, "B" for |                                     |                       |  |  |  |  |
| balance reporting, "A" to select ALL)                                         |                                     |                       |  |  |  |  |
|                                                                               |                                     |                       |  |  |  |  |
| Bankruptcy and (                                                              | disputes based on the following de: | scription codes:      |  |  |  |  |
| Report as                                                                     | bankruptcy chapter 7                | X7                    |  |  |  |  |
| Report as                                                                     | bankruptcy chapter 11               | X1                    |  |  |  |  |
| Report as                                                                     | bankruptcy chapter 12               | X2                    |  |  |  |  |
| Report as bankruptcy chapter 13 X3                                            |                                     |                       |  |  |  |  |
| Remove as                                                                     | bankruptcy status                   |                       |  |  |  |  |
| Report as                                                                     | disputed by consumer                | XB                    |  |  |  |  |
| Report as                                                                     | dispute resolved                    | XR                    |  |  |  |  |
| Report bar                                                                    | nkruptcy as discharged              | XZ                    |  |  |  |  |

## Credit Reporting for Accounts Withdrawn By Your Client

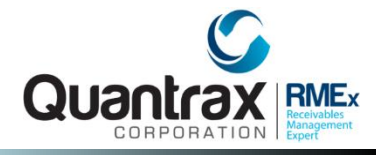

System Control 2 > Credit Reporting > New Credit Reporting (New Metro2 unpacked Standard format> pg. 2

| Metro2 Credit Reporting                                                    |  |  |  |  |  |
|----------------------------------------------------------------------------|--|--|--|--|--|
| Company name Quantrax RMEx (01)                                            |  |  |  |  |  |
| Description codes that will report as withdrawn                            |  |  |  |  |  |
| Only report as new if account is closed (Y)                                |  |  |  |  |  |
| Include or omit (I,O) (Default is "I" for include)                         |  |  |  |  |  |
| Close codes (Up to 35 close codes)                                         |  |  |  |  |  |
| ("**" to select all closes except inactive balances for new reporting)     |  |  |  |  |  |
|                                                                            |  |  |  |  |  |
| Description codes to stop accounts from being reported in the future       |  |  |  |  |  |
|                                                                            |  |  |  |  |  |
|                                                                            |  |  |  |  |  |
| Include the following balance types as part of the credit reporting amount |  |  |  |  |  |
|                                                                            |  |  |  |  |  |
| Close codes that should report as settled in full                          |  |  |  |  |  |
| Description code for credit grantor cannot locate consumer                 |  |  |  |  |  |
| Description code for consumer now located                                  |  |  |  |  |  |
| Report as fraud status                                                     |  |  |  |  |  |
| Report minors? (N=No)                                                      |  |  |  |  |  |
|                                                                            |  |  |  |  |  |
| F1-Previous Screen F7-Exit Enter-To Update Information                     |  |  |  |  |  |

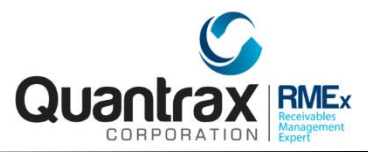

## **Setting Up Your Clients for Credit Reporting**

#### Management Menu > Client Update > pg. 4

|                             |                      | Client Up         | date (Pag    | e 4)                |                |                                                                                                    |
|-----------------------------|----------------------|-------------------|--------------|---------------------|----------------|----------------------------------------------------------------------------------------------------|
| Company Name<br>Client Code | QUANTRAX .<br>000201 | 7 вох - со        | мраму 99     |                     |                |                                                                                                    |
| PLACEMENT ENTRY OP          | TIONS (Enter         | : Y to omit       | : from input | t screen)           |                |                                                                                                    |
| s.s.#                       | Date of 1            | birth             | Greeti       | ng code             | Home phon      | e 🗌                                                                                                    |
| Work phone                  | Spouse S             | .s.#              | Spouse       | (L/F)               | Client Ac      | ct#                                                                                                    |
| Last Clt.Pmt                | Interest             | info.             | Intere       | st Bal.             | Sec.Balan      | ces                                                                                                    |
| Patient/Other               | Desc.Cod             | es                | Special      | l notes             | Bank info      | •                                                                                                    |
|                             |                      |                   |              |                     |                |                                                                                                    |
| Force other info.           | (Y)                  | Name for          | entry        | ST.MA               | Time frame (A  | MP)                                                                                                    |
| Apply QCat                  |                      | Apply Sma         | art Code     |                     | Apply ACat     | CC                                                                                                    |
| Add description codes A5    |                      | Smart Code Series |              |                     | Smart code and |                                                                                                    |
|                             |                      |                   |              |                     | Ovr. at post   | ing                                                                                                    |
| OTHER INFORMATION           |                      |                   | Cl.Ty        | pe (M,C,U,          | B,Q,F,A,T) M   | L Contraction of the second second seco |
| Client classifica           | tion ME              |                   | Credi        | t reportin          | g (N,A)        | CCT                                                                                                    |
| Forward cases (Y)           |                      |                   | Stop         | EQ/EX/TU/I          | N files (Y)    |                                                                                                    |
| Payment receipt (           | Y) for Y             | 21                | Alert        | on all Ac           | cts (Y)        |                                                                                                    |
| Transfer to compa           | Transfer to company  |                   |              | Transfer to client  |                |                                                                                                    |
| Letter translatio           | n code               |                   | Dupli        | Duplicate notes (Y) |                |                                                                                                    |
| Settlement percen           | tage                 |                   | Fwd.         | rate is 🖁           | of CommY       |                                                                                                    |

## **Setting Up Your Clients for Credit Reporting**

#### Management Menu > Client Update > pg. 7

| <u>Client Update</u> (Page                                      | 7)                       |  |  |  |
|-----------------------------------------------------------------|--------------------------|--|--|--|
| Company Name QUANTRAX .7 BOX - COMPANY 99<br>Client Code 000201 |                          |  |  |  |
| Information to be displayed                                     |                          |  |  |  |
| when account is presented                                       | Client help code         |  |  |  |
| Payments allowed (N=No, B=only adjustments)                     | Delete CC if no P/A (Y)  |  |  |  |
| Allow zero or negative placements (Y)                           | ACH permitted (N=No)     |  |  |  |
| Special link code                                               | Event Override code      |  |  |  |
| Hold Contact and Smart Code series (C,S,B)                      |                          |  |  |  |
| UDW to be displayed when account is presented                   | Masking options          |  |  |  |
| Smart codes on links (N=No)                                     | Mask bad phones (Y,C)    |  |  |  |
| Bypass 30-day check for credit reporting-Y                      | Mask if out of TZ (Y)    |  |  |  |
| Analytical Attributes code                                      |                          |  |  |  |
| Get permission to call using I-Tel (Y)                          | Protect Perm. flag (Y)   |  |  |  |
| Expand events (ANb)                                             | Mask after max.calls (Y) |  |  |  |
| No cell phone scrub (N)                                         | Home before work (Y,C)   |  |  |  |
| No credit cards (N)                                             | Days to wait for above   |  |  |  |

## Stopping Credit Reporting by State When Account is Placed

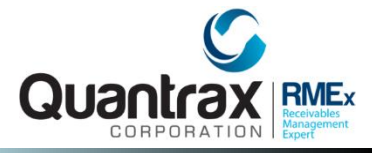

#### System Control 2 > State Options

| State Options                                                                              |                                                                                                    |  |  |  |  |
|--------------------------------------------------------------------------------------------|----------------------------------------------------------------------------------------------------|--|--|--|--|
| Company name Quantrax RMEx<br>State (Blank=Default for PA<br>statute options)              | (01)                                                                                                    |  |  |  |  |
| Tax rate .00<br>Not allowed to work, no W<br>calls to POE (N,P)                            | Narn debtor that call<br>is being recorded (Y)                                                          |  |  |  |  |
| Close accounts (Y)<br>Forward to agency<br>Change owner to                                 | Close code<br>Forwarding rate .00<br>Send letter                                                        |  |  |  |  |
| Apply Smart Code                                                                           | Payment receipt (Y) / Letter                                                                            |  |  |  |  |
| Rate for finance charge<br>No interest on sec.bal.(N)                                      | No fin.chg. on sec.bal-N<br>No Post-dated/Directs Checks (N,1)                                          |  |  |  |  |
| No credit reporting (N)<br>State/area code warnings (Y)<br>Dialer IVR/Campaign restriction | Time frame (A,M,P)<br>No working before or after<br>Local time to<br>Use time for dialer processing (Y) |  |  |  |  |
| F1-New Selection F3-Search F4-Remove In                                                    | formation F7-Exit                                                                                       |  |  |  |  |

# Establishing When To Start Credit Reporting New Accounts

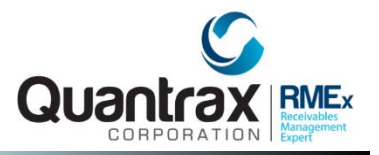

#### System Control 1> Contact Series Definition

|                    | Contact          | Series De  | efinition | ŀ        |          |           |
|--------------------|------------------|------------|-----------|----------|----------|-----------|
| Company name       | QUANTRAX .7 BOX  | K - COMPAN | Y 99      |          |          |           |
| Contact series     | BI               |            | Descri    | iption   | ABC BICY | CLE       |
|                    |                  |            |           |          |          |           |
|                    | AUTOD            | IALLE      | R         | Max Att  | - LE     | TTERS -   |
| Seq# Days after    | Open (           | Close M    | lessage   | All Seq# | Let      | Send with |
| prior seq#         | script so        | cript      |           |          | code     | phones-Y  |
| 1. 1 *             |                  |            |           |          | 21       |           |
| 2.                 |                  |            |           |          |          |           |
| 3.                 |                  |            |           |          |          |           |
| 4.                 |                  |            |           |          |          |           |
| 5.                 |                  |            |           |          |          |           |
| 6.                 |                  |            |           |          |          |           |
| 7.                 |                  |            |           |          |          |           |
| 8.                 |                  |            |           |          |          |           |
|                    |                  |            |           |          |          |           |
| Days to wait after | final sequence   | number     |           | Credit r | eporting | delay     |
|                    |                  |            |           |          | 0        |           |
| Close account afte | r completion (Y, | ,A)        |           | Close co | de S     | Secondary |
| Maximum link balan | ce for close     |            | 00        | Pre-coll | .ect (Y) | to seq#   |

## Creating A Test or Live File To Send To Credit Bureau Quan

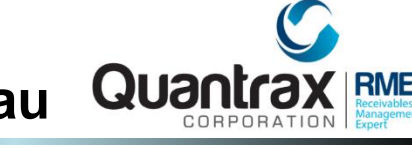

#### Periodic Reports Menu > Credit Reporting File Creation > Metro2 TEST file creation

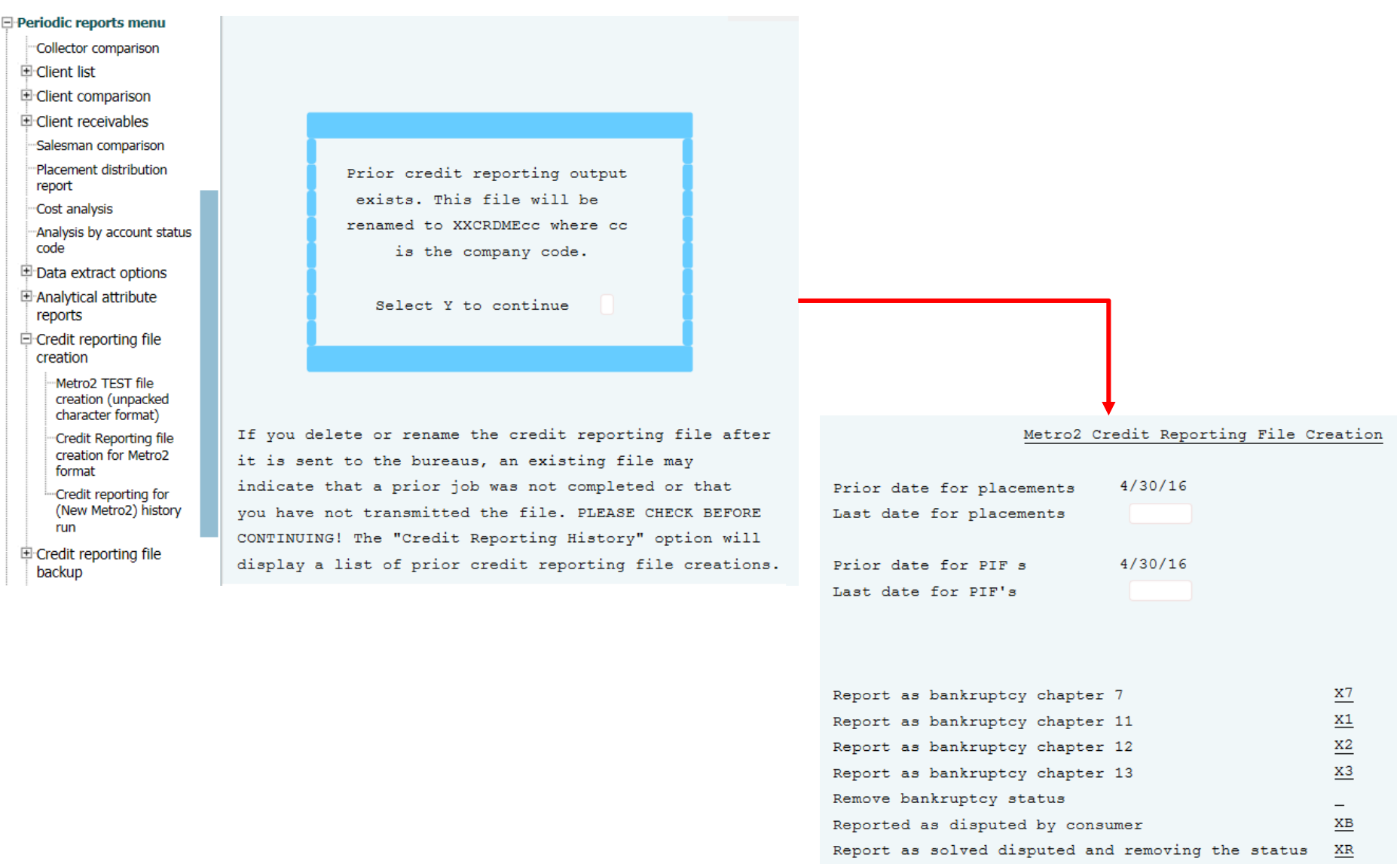

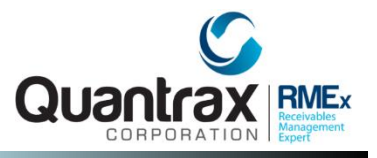

Periodic reports menu > Credit reporting file creation > Credit Reporting for (Metro2) history run

Run Test (Optional – after first time doing credit reporting)
 Periodic Reports Menu > Credit Reporting File Creation > Metro2 <u>TEST</u> file creation

#### 2. View History:

Periodic reports menu > Credit reporting file creation > Credit Reporting for (Metro2) history run

#### 3. Run File:

Periodic Reports Menu > Credit Reporting File Creation > Metro2 file creation

## **Credit Reporting An Account That Was Flagged To Not Be Reported to The Credit Bureaus**

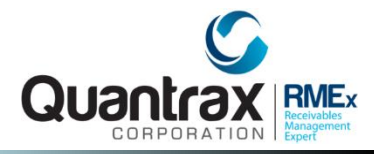

#### Account Details – Remove Description Code

(For the Description Code setup in System Parameters for Credit Reporting)

|                                                                                                    | R                                                 | MEX QUANTRAX CORPORATION                                                                                   | N INC.       |                                                                                                    |                                                                                             |                                          |                                                                                                    |                                                 |
|----------------------------------------------------------------------------------------------------|---------------------------------------------------|----------------------------------------------------------------------------------------------------|--------------|----------------------------------------------------------------------------------------------------|---------------------------------------------------------------------------------------------|------------------------------------------|----------------------------------------------------------------------------------------------------|-------------------------------------------------|
| Company #<br>Client Number<br>Owner<br>Client Acct #                                                                                                    | 99 Acc<br>100000 :<br>LG01 V<br>123TES            | t # 113060001 Get Primary<br>TEST CLIENT AG / PAR<br>/orkerLG01 Split                                      | NEXT         | INQUIRY<br>000<br>A                                                                                                    | Home Phone<br>Work Phone<br>Cell Phone<br>Follow Up Date<br>Promise Amount                  | 4 - 646 -<br>4 - 544 -<br>0 - 840 -<br>1 | 4646 S EVENT<br>5454 - SCAN C<br>4874 - PAYMER<br>Fime EXIT                                                                                                    | S<br>DOCS.<br>NT INTERFACE                      |
| Guarantor<br>Extra Address<br>Street Address<br>City/State/Zip<br>Home<br>Email<br>Employer<br>Social Security<br>Other Info.<br>X-Reference<br>Spouse (L/F)<br>ACat<br>Letters Pending | None<br>123 MZ<br>TEXXO<br>MCDONZ<br>123-4<br>Sta | NEW3 8<br>IN ST DFG<br>CA 32A43<br>IDS<br>5-6789 Date of Birth 12/30/190<br>tus<br>Cred.Rept Do not Report | R/Mail s V K | Amount Placed<br>Balance<br>Total Balance<br>No. Of Accts<br>No. Paid in Full<br>Date Placed<br>Last Transaction<br>Last Worked<br>Last Letter<br>Last Payment<br>Last Payment Date<br>PD Check Amt<br>PD check Date | 5000.00<br>4600.00<br>1<br>0<br>11/02/11<br>1/01/11<br>8/30/12<br>100.00<br>1/17/13<br>From | <pre> ATTY     LGL-F     P/ARR</pre>     | Smart Code DC AT C1 DC AT C1 Code Description DC DC TEST FOR ? SC AT ATTY INVOLVED C1 NO CREDIT REPOR Date Description 10/12/12 Pd.Agcy 10/12/12 Pd.Agcy 10/12/12 Pd.Agcy 10/12/12 Pd.Agcy | Amount<br>100.00<br>200.00<br>100.00-<br>100.00 |
| Close Code                                                                                                    |                                                   | Closed Date                                                                                                | 11/02/11     | 0.0                                                                                                    | Tompora                                                                                     | ry Notos                                 | 01/17/13 Pd.Agcy                                                                                                    | 100.00                                          |
| Date         T           05/21/15         05:           05/21/15         05:           05/21/15         05:                                                                             | ime<br>24 99<br>26 99                             | Notes Worker changed from Owner-Split : COL1-                                                              | QMA<br>QMA   | 90<br>90                                                                                                    | Date 02/18/13 02/18/13                                                                      | Note<br>LEST ONE<br>LEST TWO             |                                                                                                    |                                                 |
| 05/21/15 05:                                                                                                    | 31                                                | OUFUE                                                                                                    | QMA<br>OMA   |                                                                                                    | 02/18/13                                                                                    | TEST THREE                               |                                                                                                    |                                                 |

## Credit Reporting An Account That Was Stopped in Metro2 Controls or if Account Was Withdrawn

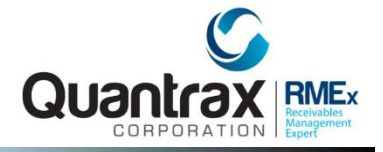

#### System Control 1 > Smart codes – pg. 7

| ->Go to page                      | <u>Smart Codes</u> pg/7                 |  |
|-----------------------------------|-----------------------------------------|--|
| Smart Code 051                    | Override Type (A, P, C, N, O) O         |  |
| Description ADVANCE TO NEXT       |                                         |  |
| Recalculate commission (Y)        |                                         |  |
| Utilize placed date for age (Y)   | Substitute commission                   |  |
| Change fee code to                | code for fee code (Y)                   |  |
| Forward to agency number          |                                         |  |
| Forwarding rate                   | .00 % Recall from forwarding agency (Y) |  |
|                                   |                                         |  |
| Change account status code to     | Change owner based on first open        |  |
|                                   | account (YPT) Worker (*S,*D)            |  |
| Change worker code using          | Change owner code using                 |  |
| Work group code (Y)               | Work group code (Y,X)                   |  |
|                                   |                                         |  |
| Delete from account processing (N | (Y) Smart Codes needed                  |  |
|                                   | Applied within                          |  |
| Credit report as new account (Y)  | Fax standard letter to client (Y)       |  |
| Stop mail (Y,N)                   | Clear letters pending (Y)               |  |
| Code for additional Smart Codes   | Stop/Start interest (Y/P,S/N)           |  |
| Change internal score to          | Interest rate & frequency .000          |  |
|                                   |                                         |  |

#### In your system, use COMPANY 98

#### Print and review the following reports:

1. Setup your Company for Credit Reporting for Equifax, Experian and Trans Union using the following test information:

| Credit Bureau | Agency/Program<br>Identifier | Identification Number |
|---------------|------------------------------|-----------------------|
| Equifax       | JHVJFV151                    | JKCN45V4V5            |
| Experian      | BH144                        | 5F14F1V845            |
| Trans Union   | V51511V54B                   | 4B5B41B54B            |

- 2. Credit report only for accounts that are New, Paid In-Full (PIF), Withdrawn by the client or when the account balance is changed.
- 3. Setup your company to credit report for:
  - a. Accounts that have filed for bankruptcy Chapter 11 13.
  - b. Accounts that have a bankruptcy that was discharged.
  - c. Accounts when their dispute or objection is resolved.

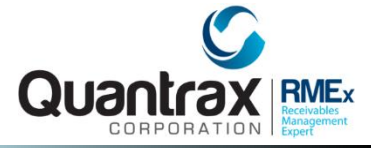

- 4. Setup your company to not do credit reporting if:
  - a. Accounts have a disputes or objections by a consumer.
  - b. Accounts that were withdrawn from the client.
- 6. Setup credit reporting to remove an account from the credit bureau if it has already been reported.
- 7. Stop accounts from being reported in the future.
- 8. Make sure that the credit reports include interest.
- 9. Credit report then close the account if it has settled in full (SIF).
- 10. Credit report then close the account if it has paid in full (PIF).
- 11. Alert the credit bureau know if you do not know the location of the consumer.
- 12. Alert the credit bureau know when there has been a fraud.

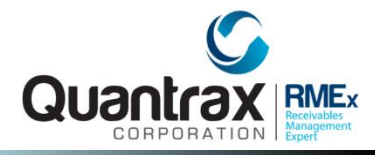

## RMEx Management Training: Credit Reporting

## Thank you!